## How to Generate a PSA Token

1. Go to: https://app.collectors.com/signin and login with your PSA credentials

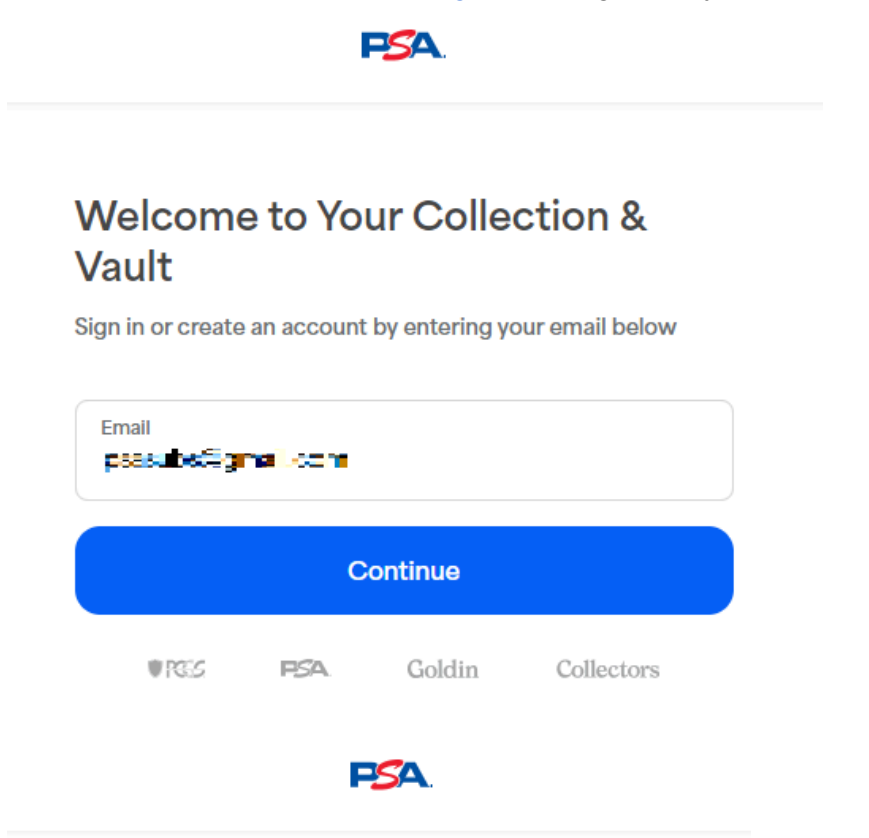

## Enter password to continue

Enter your password to login to your Collectors account

| Password                        | 0 |
|---------------------------------|---|
| Verify                          |   |
| Forgot Password? Reset Password |   |

2. Once logged in you should be presented with the following page. Select 'Generate Token' and an Access Token will be generated in the blue box below the button.

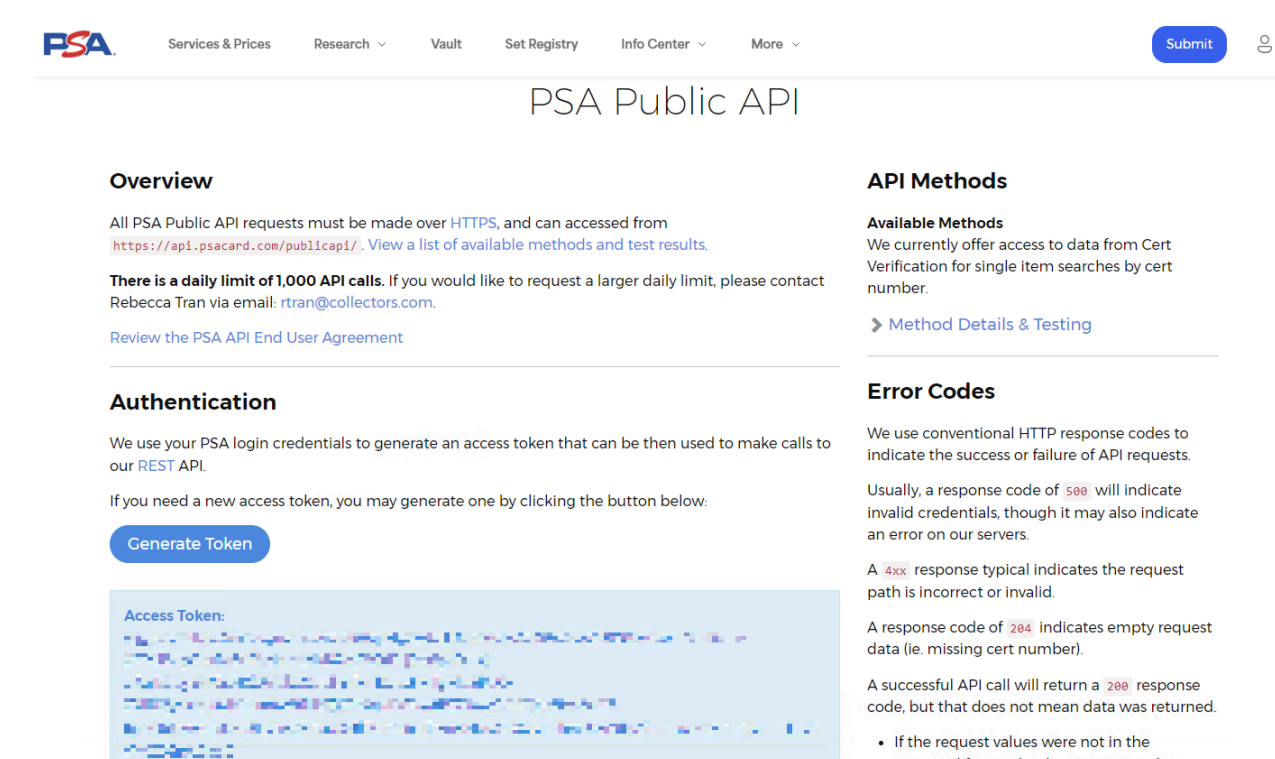

expected format (such as a cert number

- 3. Highlight the generated token and press Ctrl+C. (Do not include the wording Access Token)
- 4. Open the SlabTracker app and select 'More' and then 'Email Fields' from the main screen.

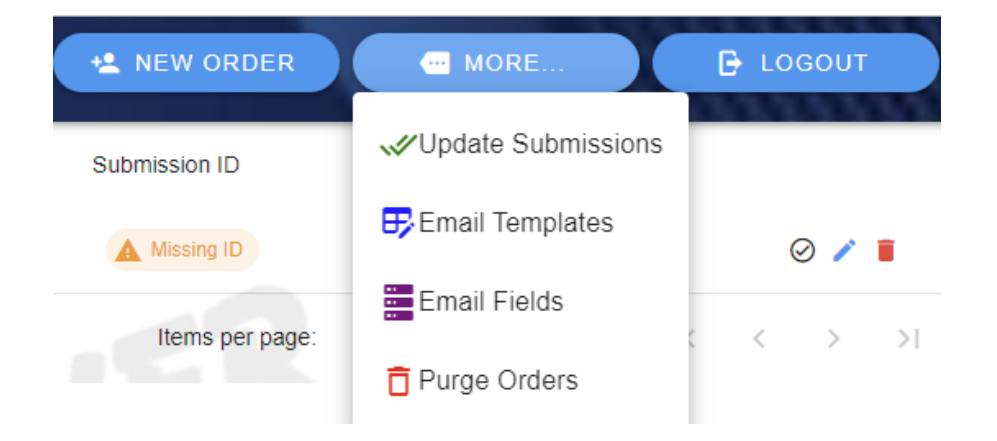

5. Paste the copied token in the field labeled 'Generated PSA Token' by clicking on the field and pressing Ctrl+V, then press the 'Save' button.

## Email Configuration Fields

| From Email (Contact SlabTracker to Configure)                                                   | Reply To Email<br>sappysgradingsubs@gmail.com                   |
|-------------------------------------------------------------------------------------------------|-----------------------------------------------------------------|
| CC Email<br>sappysgradingsubs@gmail.com                                                         | Create PSA Tracking Link?                                       |
| Email Subject - To Insert Order # {{ORDER_NUMBER}}<br>Sappy's Grading Order #: {{ORDER_NUMBER}} |                                                                 |
| If Submission ID and PSA order - display this message<br><= Track your PSA order here           |                                                                 |
| Email Template Names:                                                                           |                                                                 |
| Email Template #1 Name:<br>Order Intake                                                         | Email Template #2 Name:<br>Submission ID                        |
| Email Template #3 Name:<br>Grades Popped                                                        | Email Template #4 Name:<br>Slabs Received                       |
| Generated PSA Token<br>DE jEE688mC NE80w4XHZqH dudyXu2uHBN/WG KHwir/e                           | ap 11 Dq - p2 1+8mwwMJ419/AL/9L yr XivQdairgLi Llyd Y 2U XaV so |

r1471DeuwFe1XJXZpYBC5ZBngRv-xKovZLMdwytSRb-

Wixm5JIN2lqFzw6qB6BJAFX0vMXp2nmeRvJ6nKqzUpj9qK%G7Y1pRod37fyl7xK6v1INyZxDI10uPU14Imh6G\_qYbj J0v9EeL6Teb aC6EU0ELBwAMt\_rum5UBE6QUYBe3uK2tfWf07T\_VTXH0JU2yoa9zq186HNAu6x1GDzH1DC8

| ( CANCEL ) | SAVE |
|------------|------|
|            |      |